# **User-defined Fields**

Last Modified on 11/12/2024 11:10 am EST

Family and Student User-defined Fields (UDF), 5 of each, are custom fields you create that allow you to capture and store additional important information for your organization. These are a few examples:

Students' preferred pronouns Coupon numbers Membership numbers

Expand/Collapse All

# **Create User-Defined Fields**

The Family and Student User-defined Fields are created and edited from the Gear (icon) > Settings > General > User-defined Fields (left menu).

# **Online Registration Form Settings**

On your Online Registration form, you can set a User-defined Field to:

- *Hidden* (field doesn't show on the registration form).
- Optional (field shows but the parent can leave it blank).
- *Required* (parent must provide a response).

These settings are accessed from the Gear (icon) > Settings > Online Registration > Field Options/Labels in the Family Information and Student Informationsections.

# Parent Portal Settings

In the Parent Portal, you can set a User-defined Field to:

- Hidden (the field will not appear in the portal)
- View Only (the field will be visible in the portal but the parent cannot edit it)
- Can Update Optional (field shows and the parent has the option to edit it)
- Can Update Required (parent must complete the field).

These settings are accessed from the Gear (icon) > Settings > Parent Portal > Settings (tab).

In the Parent Portal, making a User-defined Field required will notify the parent that they need to give

you more information. A notification badge will appear in their portal indicating that additional information has been requested. *Note*: It does not prevent the parent from enrolling their student(s) in classes.

### Locate UDF Answers

### Location in a Family Record - Misc Tab

Answers to the Family User-defined Fields are saved and stored on the *Misc* tab of the *Family* record. These fields will also appear in several searches and reports throughout Jackrabbit.

### Location in a Student Record - Misc Tab

### **Report on User-defined Fields**

#### All Families List

Go to the Families (menu) > All Families to report on Family User-defined Fields. Filter for Family User-Defined Fields, enter the information in the selected field, clickApply, and the filtered list will populate on the page.

To display the column with the user-defined field information, use the column menu and select the specific User-defined field column you would like to see on the list.

#### All Students List

Go to the *Students (menu)* > *All Students* to generate a list of Student User-defined Fields. Filter for*User-Defined Fields*, enter the information in the selected field, click*Apply*, and the filtered list will populate on the page.

To display the column with the user-defined field information, use the column menu and select the specific User-defined field column you would like to see on the list.

#### Parent Portal Log Report

The **Parent Portal Log**, located in *Reports (menu) > Find Reports > Families/Students > Families (tab)* can be used to search for updates to User-defined Fields that parents have made in their portals.

From the *Filter Option* criteria drop-down, select **User Defined Field Changes** and select a date or date range to view the activity for. Click *Submit*.

### Sample Parent Portal Log Results

### **Clear Answers in User-defined Fields**

A User ID, with the required permissions, can clear Family and Student User-defined Fields. This is

helpful when starting a new session that requires updated information.

There are two User ID permissions required:

- In the Families Category of User Permissions, Clear Family User-defined Fields...
- In the Students Category of User Permissions, Clear Student User-defined Fields...

To clear all User-defined fields go to *Families (menu)* > All *Families* **or** *Students (menu)* > All *Students, and* leave the 1st column unchecked to select all. Click the mass actions (icon) and select Clear UDF *Answers.* In the pop-up window, toggle the user-defined fields you want to clear and clickClear.

*Note:* Use the checkboxes in the 1st column of the grid if you want to select a group of families or students to clear their User-defined field answers only.